教務處資訊組通知您,您在東山的教師編號為,此編號也是你的帳號, 以下有五個系統會用到這組帳號: (請大家一定要馬上更改預設密碼)

2.google G-Suite 信箱 (代理代課教師尚未有) 1.國中學務系統

3. W2 雲端硬碟 4.網頁系統

5.vircd 伺服器系統 6.高中校務系統

#### 「學務系統」: 1.

學務系統是國中部教師使用,校務系統是高中部教師使用。國中部教師登入學務 系統可以登錄成績等,高中部教師則是高中校務系統。

#### (步驟1) 學校首頁常用功能連結→選取(國中)學務/(高中)校務系統

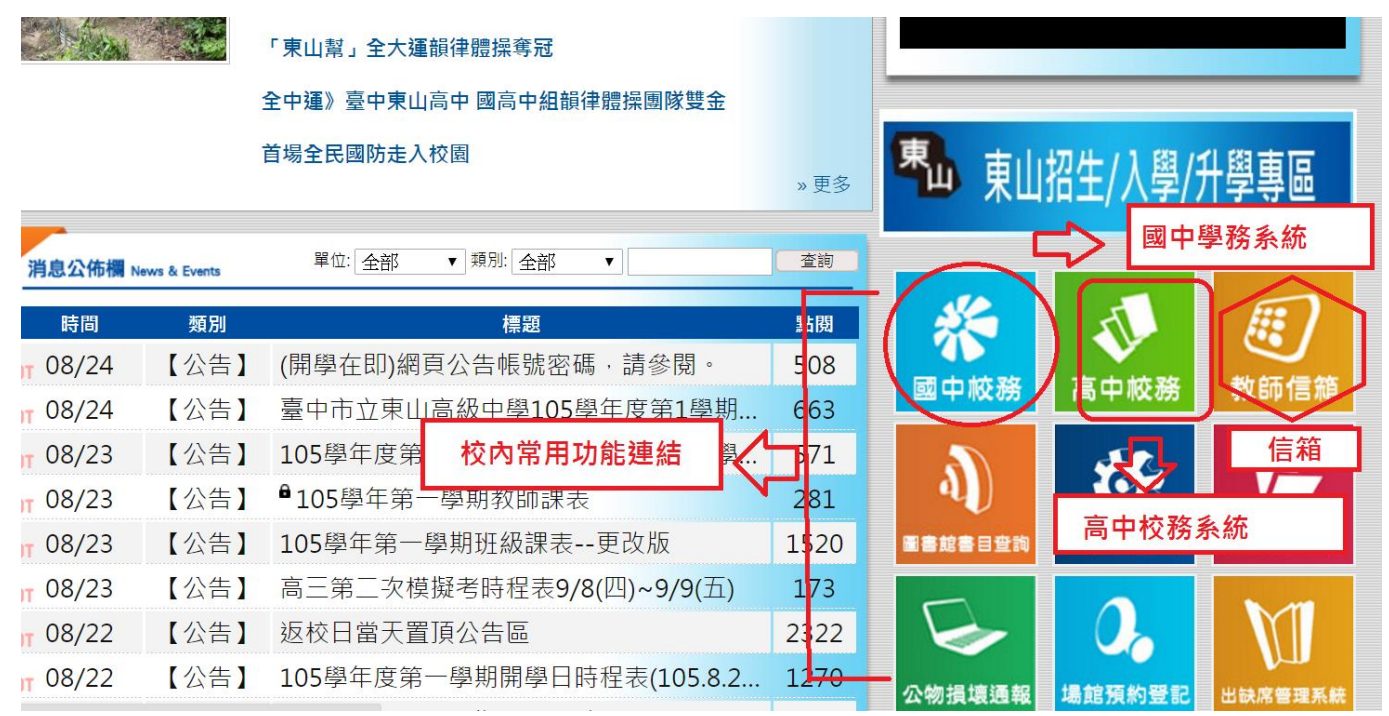

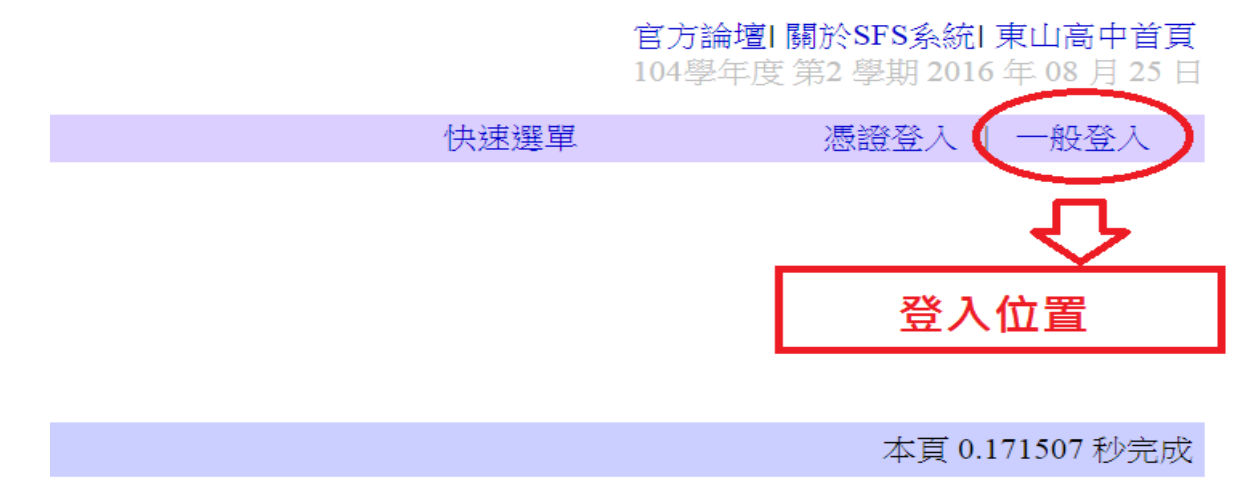

(預設密碼: xxxxxxxxxx)

#### (步驟3) 更改密碼

第一次登入系統會要求更改密碼,並請符合臺中市教網中心密碼政策(如下)。

(1. 密碼至少為 8 個數字、字母或符號組成。2.密碼須包含英文字母和阿拉伯數

字。3.密碼不可為系統預設密碼4.密碼不可和帳號相同,也不可是自己的身份 證字號。5.每半年需變更一次)

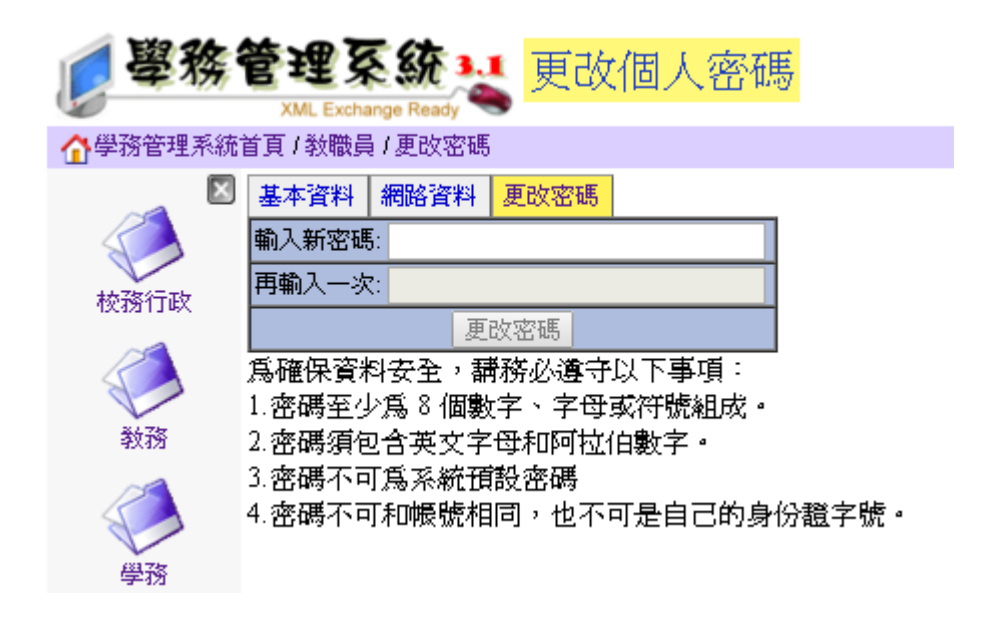

2. 「學校信箱」(106年度不再用此系統):

此舊郵件系統為學校公務用信箱(但因主機維護備份不易與超過年限,所以不再新增帳號)。目前學校以 google G-Suite 信箱代替。

G-Suite 帳號為: t106(年度)xxx(編號)@tsjh.tc.edu.tw。例如: t106331@ tsjh.tc.edu.tw

# (舊郵件系統)進去方式:學校首頁常用功能連結→選取教師信箱

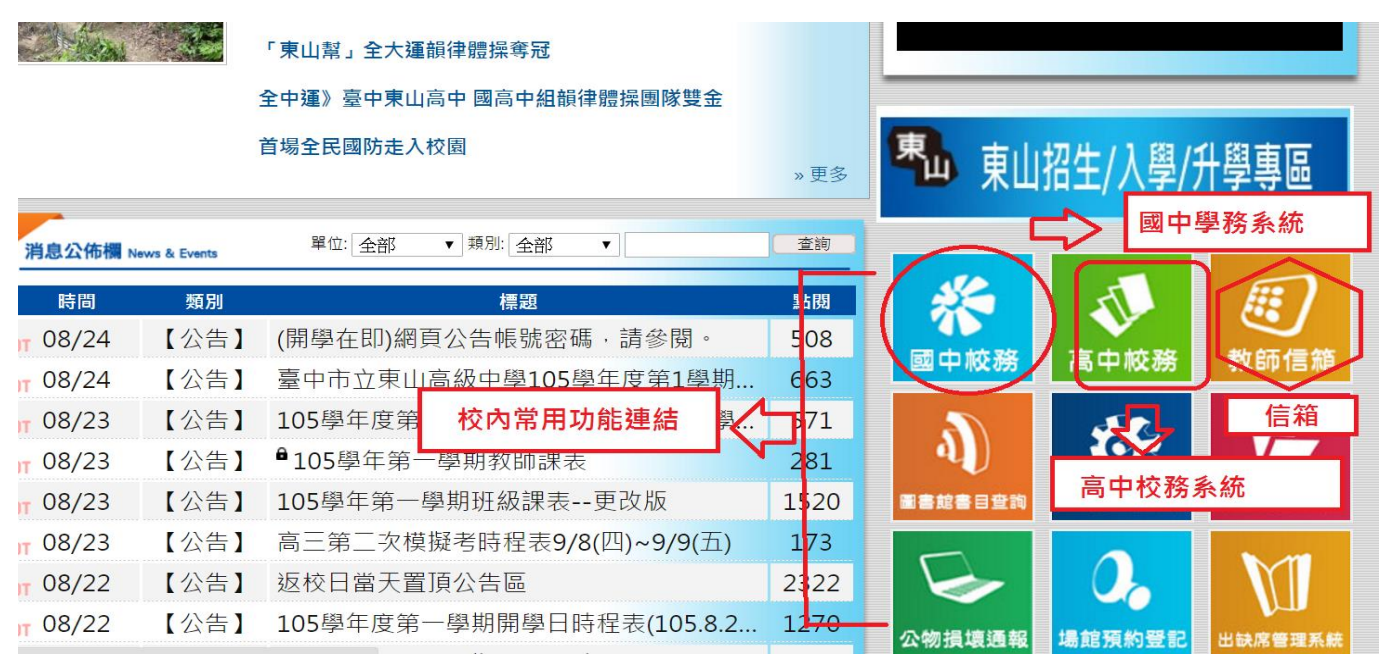

# Google G-Suite 信箱進去方式: 步驟(1)開啟 chrome 設定 (2)點選我得帳戶

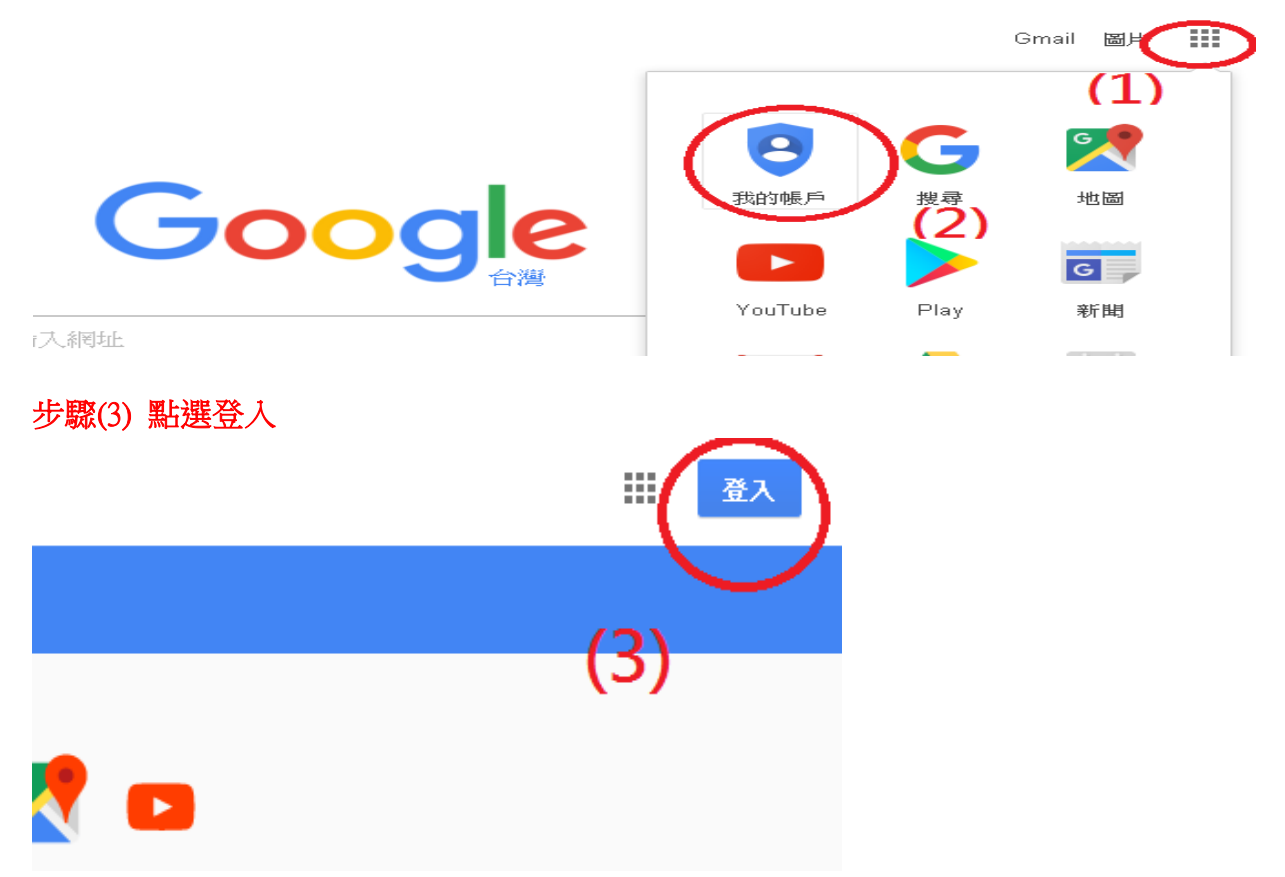

# 步驟(4) 輸入本校給的 G-Suite 帳號(電子郵件地址)

| Google                  |        |
|-------------------------|--------|
| 容入                      |        |
| - ユノマ<br>使用您的 Google 帳戶 |        |
| 電子郵件地址或電話號碼             |        |
|                         |        |
| 忘記電子郵件地址? (4)           |        |
| ( • • •                 |        |
| 市水潮话                    | 682.0主 |

## 步驟(5) 第一次登入 選擇接受服務條款與否

即表示您接受所有適用的服務專屬條款。

點選下方的 [接受],即表示您瞭解這份針對您的 test@tsjh.tc.edu.tw 帳戶所提供的運作説明,且同意 《Google 服務條款》和《Google 隱私權政策》。

| 接受                                              |  |
|-------------------------------------------------|--|
| (5)                                             |  |
| 步驟(6)變更密碼後,即可使用                                 |  |
|                                                 |  |
| 變更以下帳戶的密碼:<br>test@tsjh.tc.edu.tw               |  |
| 進一步瞭解如何設定安全無處的密碼                                |  |
| (6)<br>設定一個安全強度高的新密碼 (不要與其<br>他網站的密碼重複)<br>健立密碼 |  |

(預設密碼: xxxxxxxxxxx)

#### 本校 Google G-Suite 帳號管理原則:

1.本校編制內正式教師與職員工才有 G-Suite 帳號,代課與代理教師、實習教師不在此內
 2.職代員工或特殊任務需求之師生員工,在離校、離職日,即停用帳號
 3.在本校**服務滿三年**之教職員工即永久保留,不停用/停權帳號
 4.本校 G-Suite 帳號一律加上年度,例如 t106xxx@tsjh.tc.edu.tw,之前編的不加

### 3. 「W2 雲端硬碟」:

本校雲端硬碟長久以來一直沿用 W2 名稱,登入方式有 2 種。 (1).打開網路瀏覽器(IE 或 Chrome)(在家或學校皆可以使用此方式)

#### (步驟1) 學校首頁→E 化管理專區 Ⅱ→教師雲端硬碟

| 行政單位           | 立 - 教學                 | ➡ E化管野                   | 里專區I                              | E化管理專圖I - 數位教學與學      | 習 - 線上資源 -                                       |
|----------------|------------------------|--------------------------|-----------------------------------|-----------------------|--------------------------------------------------|
| R              | 教師專區                   | 🏠 家長專調                   | <u>1</u>                          | 教師雲端硬碟W2              | <mark>頁山數位學習網影音</mark><br><sup>™</sup> ideo Show |
| 高中部 <br>  <br> | 口琴四重奏 甲等第<br>英文演講出赛(山區 | 5二名 指導教師 3<br>) 優勝 高山部 7 | <b>張甫行老<sup>師</sup></b><br>5.穂瑜 指 | <u>W2(雲端硬碟)</u> 登入    | 位置                                               |
| ᆂᆇᄜᇊ           |                        | 四、七百、七年                  |                                   | 學生営產午餐資訊網             |                                                  |
| 動新聞            | ¥譽看板                   | 升學考試                     | 招生入                               | 教師職務積分作業系統            |                                                  |
|                | 高三第二次模擬老               | 時程表9/8(四)~               | .9/9(五)                           | 師生學術論文管理系統 )          | (California)                                     |
| School         | 高三第二次模擬者               | 時程表7/267/2               | ので( <u>エ</u> )<br>07              | 師生榮譽榜管理系統 🕠           |                                                  |
| 2              | 【注意!】國三畢               | 業同學查榜訊息                  |                                   | 師生家長學習生活滿意度調查管理<br>系統 | 1110                                             |

(若出現以下畫面,請按繼續瀏覽此網站)

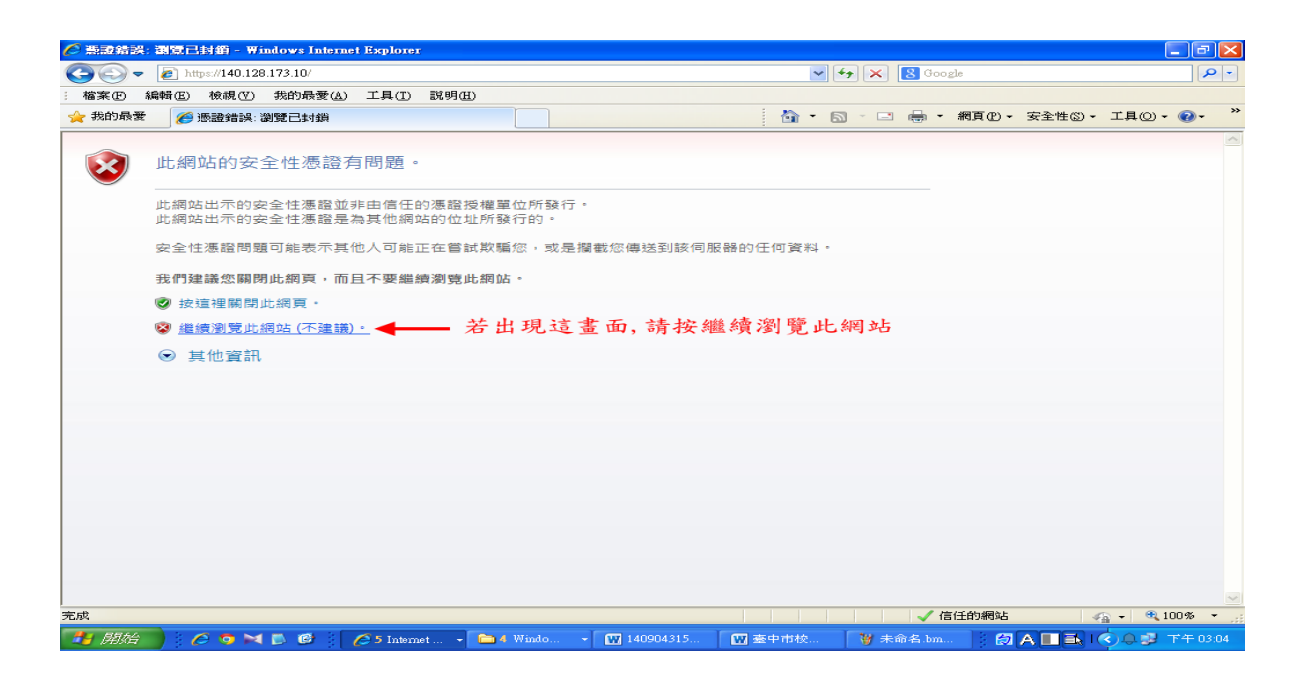

# (步驟 2) 輸入帳密

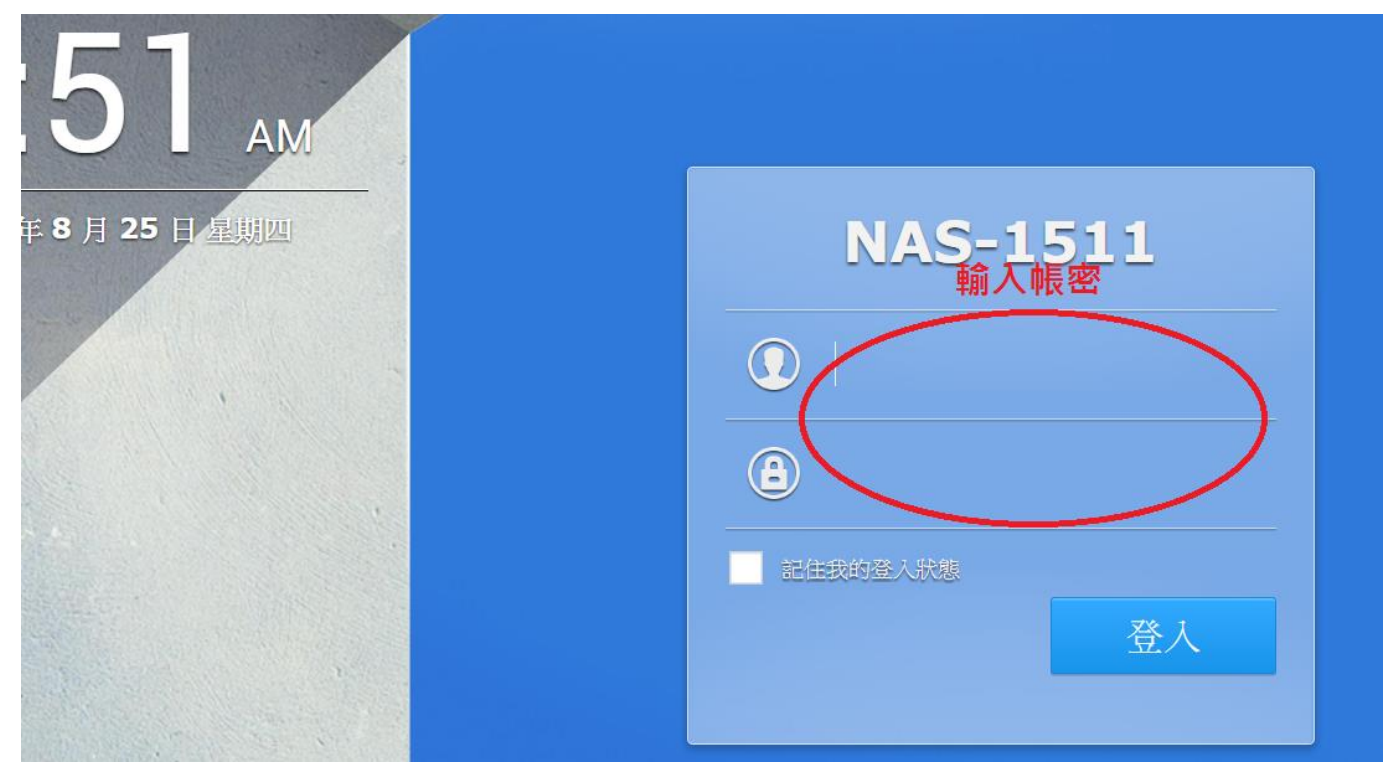

# (步驟 3)登入後會出現說明畫面,可按 X 略過。

|                                                                                          | 9  | 1 | ρ |
|------------------------------------------------------------------------------------------|----|---|---|
| ② DSM 説明                                                                                 |    |   | x |
| ✓ 搜尋 ■ 開始使用 DSM<br>您可以在此了解如何實作 DSM 的基本功能。 ■ DSM & 套件<br>您可以在此找到與 DSM 及套件之特定功能 ● 数据的說明文章。 | 能相 |   |   |

#### 點選 File Station 會出現有權限能存取的資料夾

home 資料夾,為自己帳號的資料夾,可存放資料,有4G的空間。

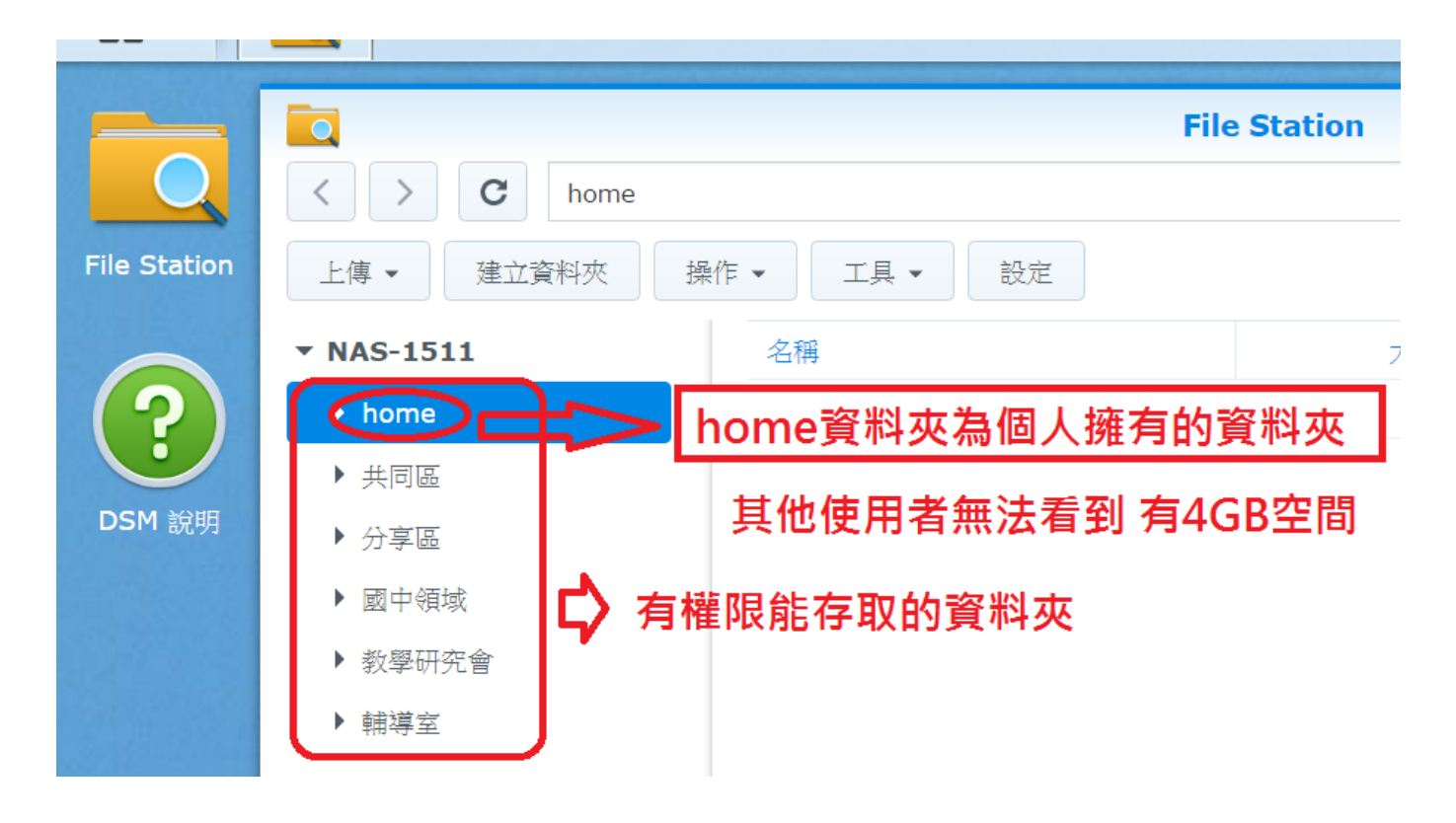

更改密碼步驟 (預設密碼: xxxxxxxxxx) 1.點選右上角人頭圖示→ 選取選項

| <b>5</b>    | 00                                               |  |
|-------------|--------------------------------------------------|--|
| Ū.          | t41                                              |  |
| 步驟1 點選右上角人頭 | <ul> <li>選項</li> <li>重新開機</li> <li>酮機</li> </ul> |  |
| 步驟2 選       | 取選項                                              |  |
|             |                                                  |  |

| <b>*</b>       | 選項                      | ? — X |
|----------------|-------------------------|-------|
| <b>帳號</b> 空間配額 | 桌面 電子郵件帳號 其他            |       |
| 名稱:            | t41                     |       |
| 描述:            | 廖國巽                     |       |
| 新密碼:           |                         |       |
| 確認密碼:          |                         | 13    |
| 電子郵件:          | t41@mail.tsjh.tc.edu.tw |       |
| 介面顯示語言:        | 系統預設                    |       |
| 啟動兩步驟驗證        |                         |       |

第二種進入 W2 方式

(2).在學校桌面建立 FTP 連線 (此方式只能在學校使用)

# (步驟 1) 桌面按滑鼠右鍵新增捷徑→ 輸入\\140.128.173.2→設定好 W2 名稱→完成

# 1、桌面按滑鼠右鍵新增

| dobe<br>ader XI  | Sphere2                 | HiTeach |                                     |        | 1   |           |         |         |
|------------------|-------------------------|---------|-------------------------------------|--------|-----|-----------|---------|---------|
| <b>A</b>         |                         |         |                                     |        |     |           |         |         |
| Corell<br>soStud | A+ Plug-in<br>for Excel |         | 檢視(V)<br>排序方式(O)<br>重新整理(E)         | +      |     |           |         |         |
| 1 🥖<br>Mi Player | A+ Plug-in<br>for Word  |         | 貼上(P)<br>貼上捷徑(S)<br><b>復原 刪除(U)</b> | Ctrl+Z |     |           |         |         |
|                  |                         |         | 圖形內容<br>圖形選項                        |        |     | -         | - Marin | and the |
| antSim           | for Power               | <       | 新増(W)                               | •      | ) 選 | 田V 支ビ 十噚  |         |         |
| verDVD           | VLC media<br>player     |         | 螢幕解析度(C)<br>小工具(G)<br>個人化(R)        |        | Jes | 47.441.54 | _       |         |

#### 2、新增捷徑

| ire2          | Hilleach |                                              |    |                                                                                        |                                |
|---------------|----------|----------------------------------------------|----|----------------------------------------------------------------------------------------|--------------------------------|
|               |          |                                              |    | <u>資料來(F)</u><br>捷徑(S)                                                                 |                                |
| 19-in         | 新建資料表    |                                              | 2  | Microsoft Office Access 2007 資料庫<br>點陣圖影像                                              |                                |
| xoell         | (3)      | 檢視(V)<br>排序方式(O)                             |    | 點選捷徑                                                                                   |                                |
| ig-in<br>ford |          | 里新登理(E)<br>貼上(P)<br>貼上捷徑(S)<br>復原刪除(U) Ctrl- | +z | 単記本文件<br>Microsoft Office PowerPoint 簡報<br>Microsoft Office Publisher 文件<br>WinRAR 堅縮備 |                                |
|               | _        | 圖形內容<br>圖形選項                                 | •  | 文字文件<br>Microsoft Office Excel 工作表<br>WinRAR ZIP 釐續檔                                   | and a strength of the strength |
| redita<br>yer |          | 新環(W)<br>留葉解析度(C)<br>小工具(G)<br>個人化(R)        |    |                                                                                        |                                |

## 3、輸入\\140.128.173.2

| 2 建立捷徑                           |           |
|----------------------------------|-----------|
| 您要為哪個項目建立捷徑?                     |           |
| 此精靈會協助您建立近端或網路程式、檔案、資料夾、電腦或網際網路( | 立址的捷徑。    |
| 輸入項目的位置(T): \\140.128.173.2      | 瀏覽(R)     |
| 輸入\\140.128.173.2                |           |
|                                  |           |
|                                  | 下一步(N) 取消 |

# 4、設定好 W2 名稱→完成

| 🚱 。 建立捷徑                                                                   |          |  |
|----------------------------------------------------------------------------|----------|--|
| 您要將捷徑命名為何?<br>輸入這個捷徑的名稱(T):<br>W2<br>按一下[完成]來建立捷徑・<br><b>命名W2(可以是任何名稱)</b> |          |  |
|                                                                            | 完成(F) 取消 |  |

#### 點選剛設定好的捷徑會出現需要輸入帳密的視窗

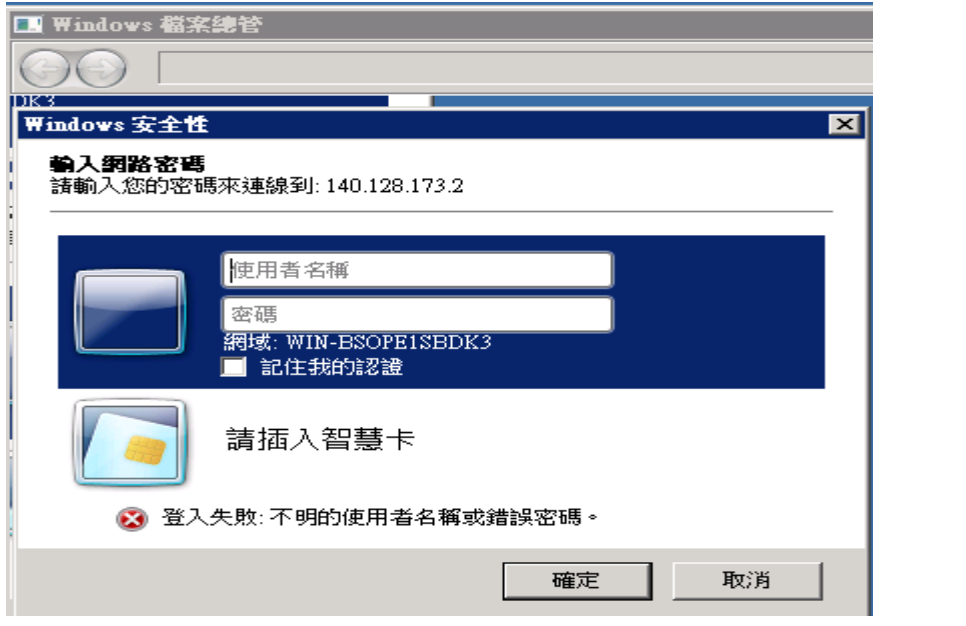

登入後可看到 W2 上的所有資料夾,使用者只能存取他有權限的資料夾

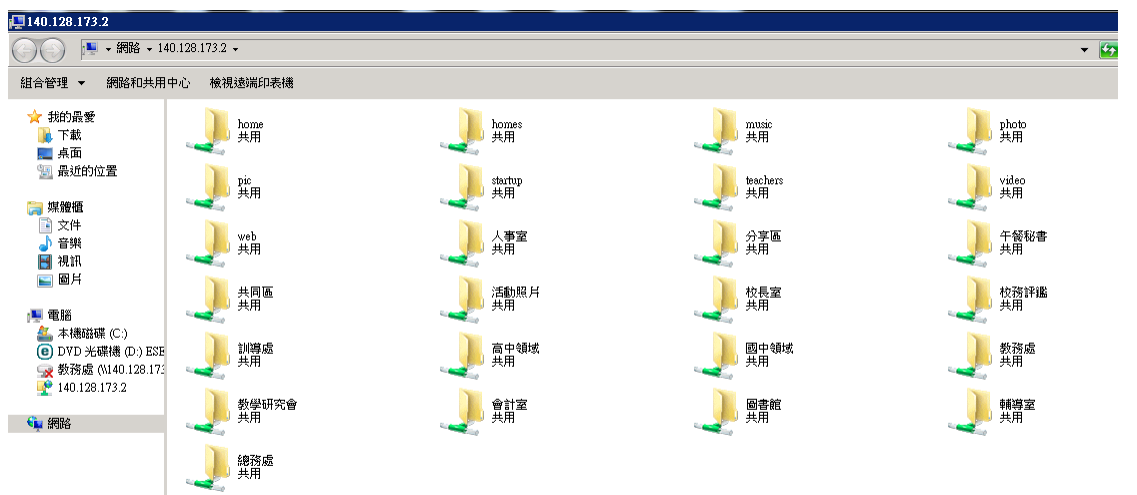

當使用者選擇他沒有權限的資料夾時,也會顯示需要帳密。即是他沒有該資料夾的存取權限

| Lange the second second secon | photo<br>共用                                 |
|----------------------------------------------------------------------------------------------------|---------------------------------------------|
| teachers<br>共用                                                                                                    | video<br>共用                                 |
| 分享區 共用                                                                                                    | Windows 安全性                                 |
| 校長室 共用                                                                                                    | <b>輸入網路密碼</b><br>請輸入您的密碼來連線到: 140.128.173.2 |
| 國中領域 共用                                                                                                    | 使用者名稱<br>変碼<br>網域: WIN-ESOPE1SEDK3          |
| → ● ● ● ● ● ● ● ● ● ● ● ● ● ● ● ● ● ● ●                                                                                                    | ■ 記E規助認識<br>請插入智慧卡                          |
|                                                                                                    | 🐼 存取被拒。                                     |
|                                                                                                    | 確定取消                                        |

- \*利用 FTP 連線登入 W2 雲端硬碟,可以直接在上面存取。用網頁方式登入,則須先下載檔案 更改後又需上傳上去雲端硬碟。網頁方式的好處是隨時隨地可以存取雲端硬碟。
- \*目前學校 G-Suite 帳號有無限的存取空間,請善加利用。

# 4. 網頁系統:

本網頁系統除可以看上鎖公告外,更可以上傳檔案、快速建立網頁。 (詳細操作方式可參見:學校首頁/教務處/資訊組/資訊專區/數位果子網頁系統操作手冊)

觀看上鎖公告

(步驟1) 點選公告

| 消息公佈欄 News & Events |      | 單位:全部 ▼ 類別:全部 ▼          |      |                    |                    | _       |
|---------------------|------|--------------------------|------|--------------------|--------------------|---------|
| 時間                  | 類別   | 標題                       | 點閱   | 1                  | T                  | Æ       |
| HOT 08/24           | 【公告】 | (周圍左即)網百八生邮號密碼,請參閱。      | 508  |                    |                    |         |
| нот 08/24           | 【公告】 | 上頭的公告                    | 663  | 國中較勝               | 高中胶膀               | 教師信柏    |
| HOT 08/23           | 【公告】 | 105學年度第1學期臺中市立東山高級中學     | 571  |                    | 52                 |         |
| нот 08/23           | 【公告】 | ●105學年第一學期教師課表           | 281  | ્ય                 | -07                |         |
| HOT 08/23           | 【公告】 | 105學年第一學期班級課表一些以放        | 1520 | 圖書館書目登詢            | 調代課輔助系統            | 重補修系統   |
| HOT 08/23           | 【公告】 | 高三第二次模擬考時程表9/8(四)~9/9(五) | 173  |                    |                    |         |
| нот 08/22           | 【公告】 | 返校日當天置頂公告區               | 2322 |                    | 0                  |         |
| нот 08/22           | 【公告】 | 105學年度第一學期開學日時程表(105.8.2 | 1270 | 小咖提達表和             | 1日 100 20 40 28 20 |         |
| HOT 08/22           | 【公告】 | 105學年度第一學期返校日時程表(105.8.2 | 1340 | 25.199 打員 4長 3世 年後 | 和助良店 方式称过 整整 官口    | 山政府管理系統 |
|                     |      |                          |      |                    |                    |         |

# (步驟 2)輸入帳密

|          | 登入視窗                            |               |
|----------|---------------------------------|---------------|
| [說這讀的人 - | 請輸入會員帳密。<br>帳號:<br>密碼:<br>登入 取消 | 輸入帳密即可觀看 ■ 企* |
|          |                                 |               |

# 1.點選首頁右上登入

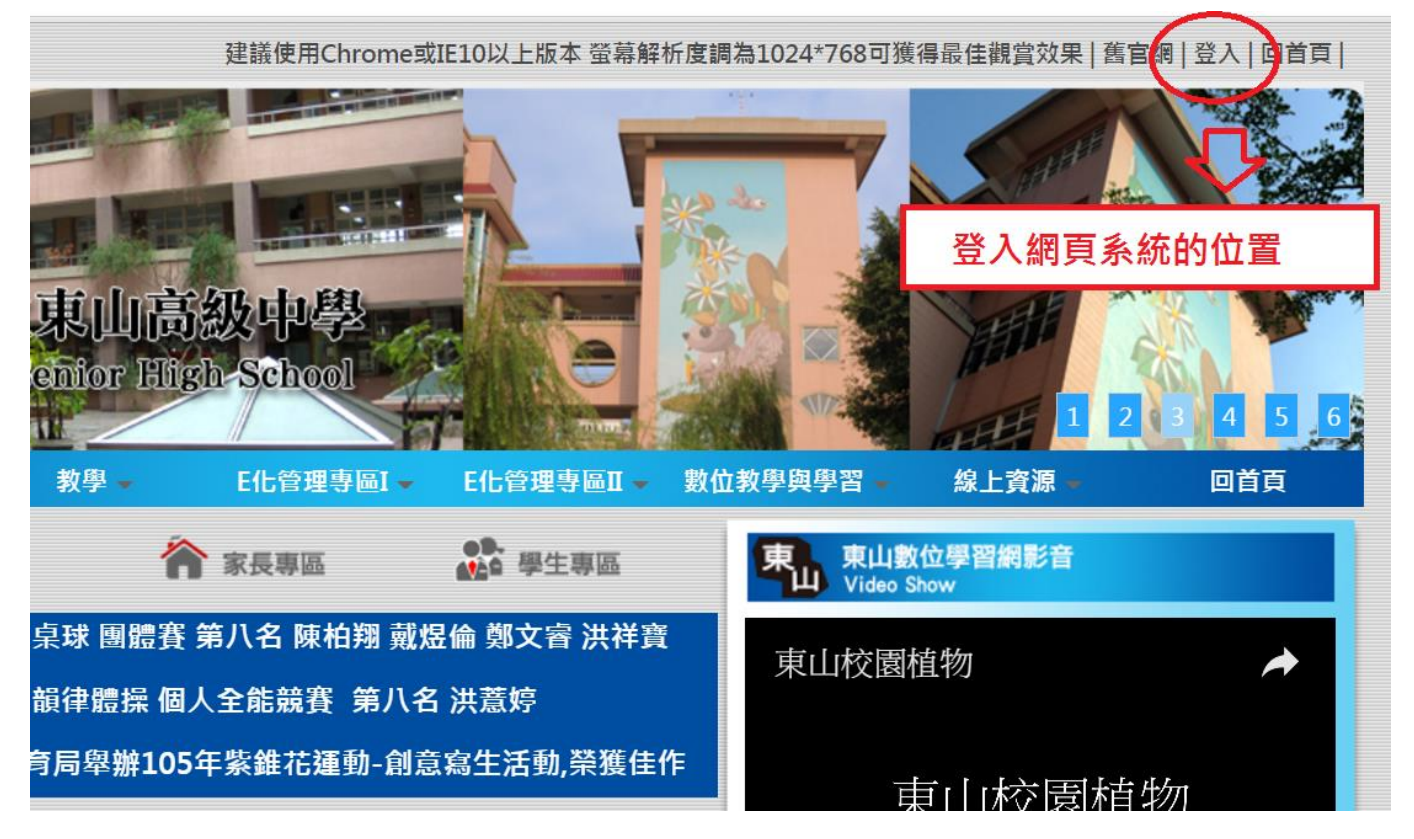

#### 2. 進入帳號管理

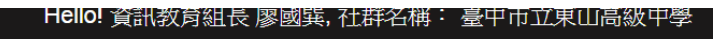

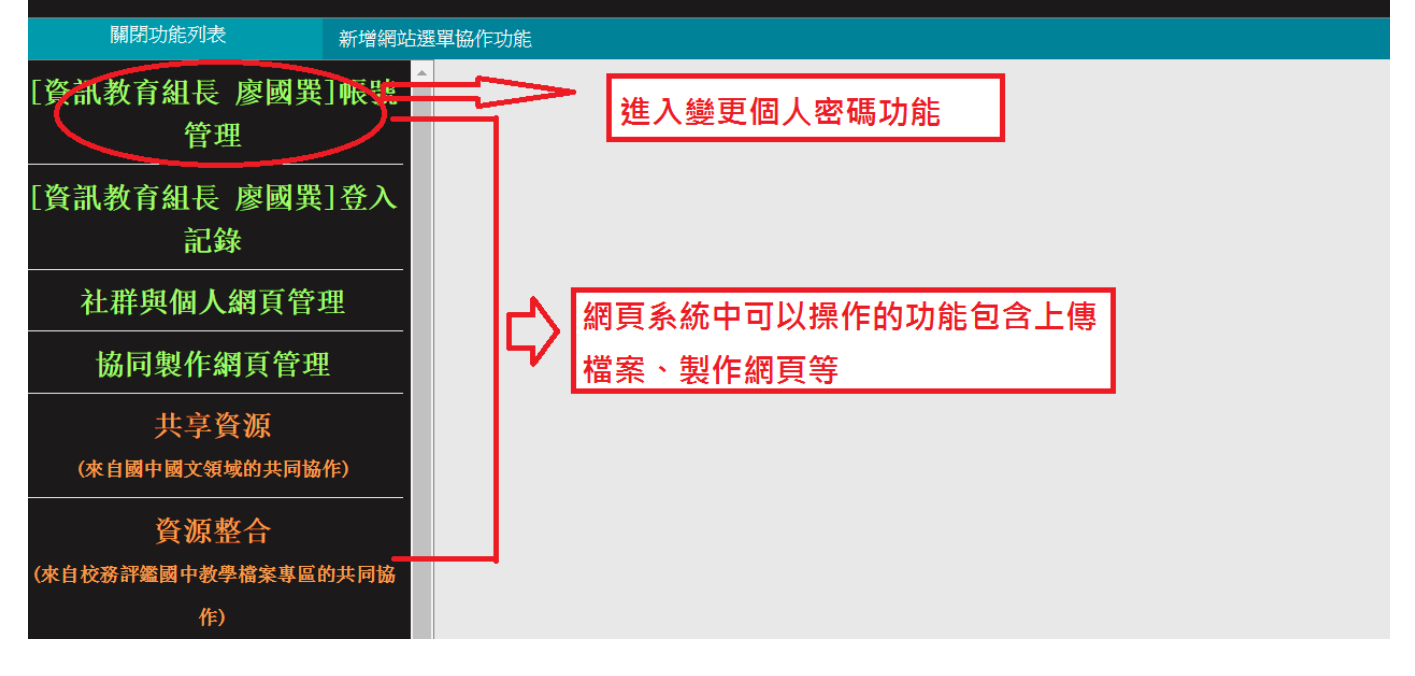

### 3. 輸入新密碼

| [資訊教育組長 廖國異]帳號              | 基本資料    |          |           |
|-----------------------------|---------|----------|-----------|
| 管理                          |         |          |           |
| [資訊教育組長 廖國異]登入              | *帳號     | t41      |           |
| 記錄                          | *認證方    | 式 ischoo | 認證 ▼      |
| 社群與個人網頁管理                   | *密碼     | ***      |           |
| 協同製作網頁管理                    | *確認密    | 碼 ****   |           |
| 共享資源                        | *身份     | 教師       | ▲ 直接輸入新密碼 |
|                             | 性別      | ●男       | ●女        |
| 資源整合<br>(來自校務評鑑國中教學檔案專區的共同協 | <br>*姓名 | 資訊教      | 育組長 廖國巽   |

# 5. vircd 伺服器系統:

網此開頭有 vircd 皆是。此系統皆為前校長王沛清所建立,為本校 e 化管理之重要管理系統。 在學校首頁為 E 化管理專區 I 和 E 化管理專區 II

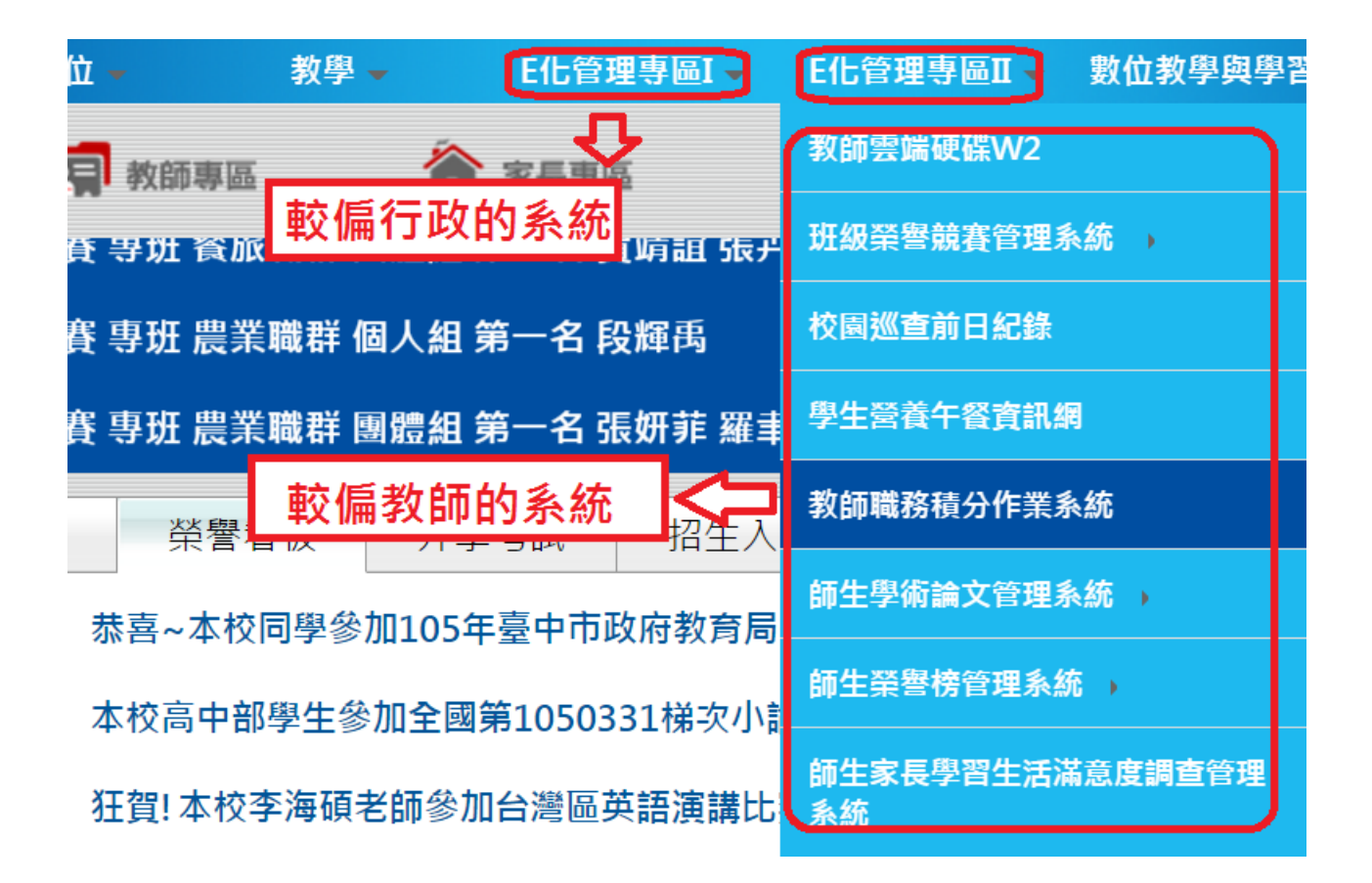

網此開頭有 vircd 皆是。更改密碼如圖路徑

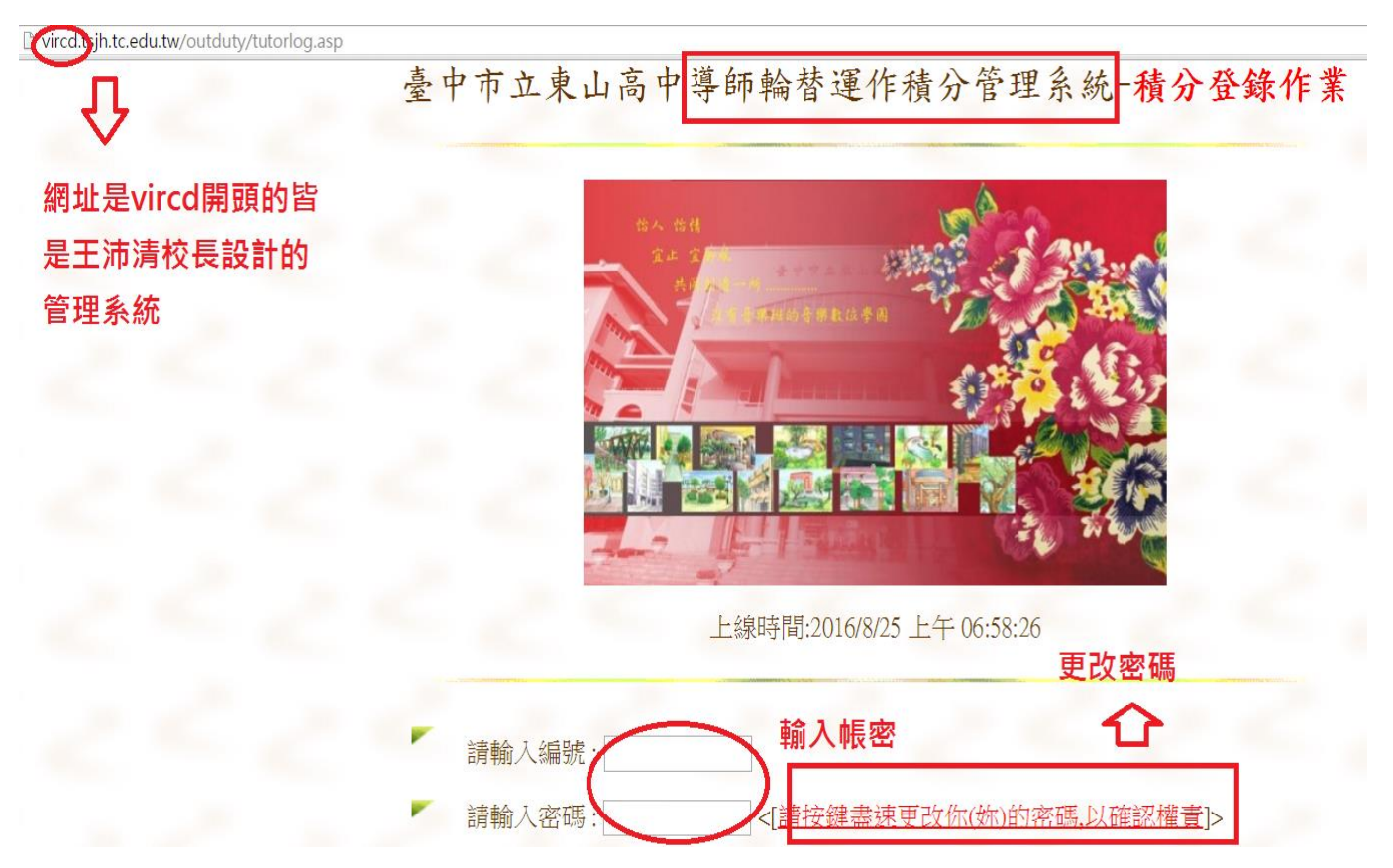

進入後如下圖。輸入新密碼即可。(預設密碼 xxxxxxxxxxxxxxxx)

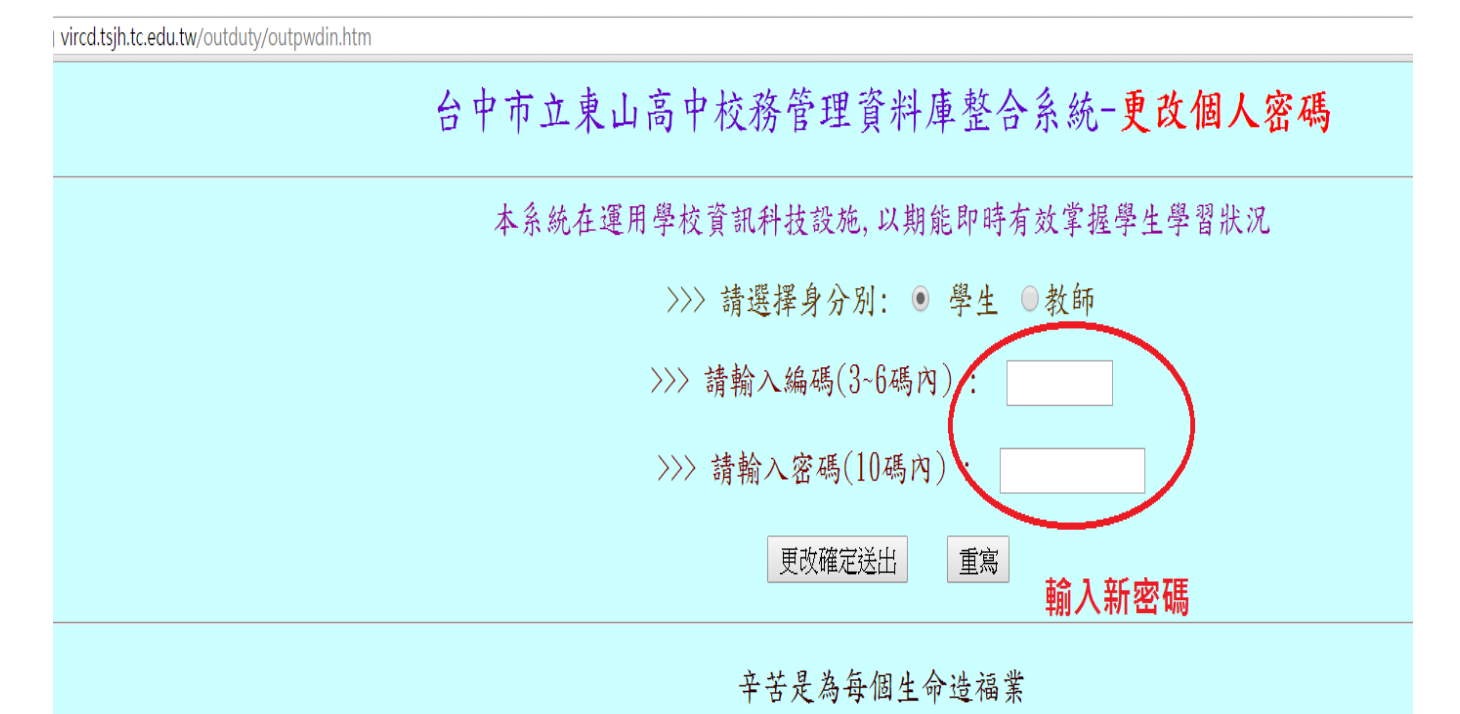

全國教師在職修進修網之「業務帳號」須自己提出申請(作業員),不同於教師帳號。 另外要請原學校把自己的帳號轉出,資訊組才能幫你重新登錄為本校內教師。 若有問題,請洽分機715 資訊組